### 世界华人不动产学会 2025 年年会网站用户指南

#### GCREC2025 Website User Guide

我们已为 GCREC2025 年会搭建了官方网站。所有参会嘉宾请通过年会官 网完成论文投稿和会议注册。会议通知、议程、会场照片及重要文件等信息, 将陆续在官网上发布,请您务必妥善保存网址以便随时查阅。

官网链接如下: <u>https://gcrec2025.civil.tsinghua.edu.cn/</u>

We have established an official website for the GCREC2025 conference. All attendees are kindly requested to submit papers and register for the conference through the official website. Conference notices, agendas, venue photos, and important documents will be published on the website. Please keep the website address for future reference. The website link is as follows:

https://gcrec2025.civil.tsinghua.edu.cn/

**请先完成网站注册,再进行会议投稿和会议注册**。具体投稿、会议注册流 程如下:

Please complete the website registration first, and then proceed with paper submission and conference registration. The specific process for paper submission and conference registration is as follows:

#### 1.推荐浏览器/ Recommended Browsers

建议使用以下浏览器访问网站:谷歌浏览器(GoogleChrome)、微软 Edge 浏览器(MicrosoftEdge)、Safari 浏览器。

It is recommended to access the website using the following browsers: Google Chrome, Microsoft Edge, and Safari.

#### 2.网站注册/ Website Sign Up

网站注册不等同于会议注册,无需缴费,是提交论文及进行会议注册的前 提条件。 请使用您日常使用的邮箱进行注册,并根据网站提示填写姓名等必要信 息。

Website sign up is not the same as conference registration and does not require payment. It is a prerequisite for submitting papers and registering for the conference. Please register using the email address you frequently use and fill in your name and other required information as prompted by the website.

| 世界华人不动产学会2025年年会 - GCREC2025<br><sup>促进房地产高质量可持续发展</sup> Promoting High-Quality and Sustainable Development of Real Estate<br>2025年7月25-27日 中国北京 July 25-27, 2025 in Beijing, China |                            |                                                                             |                                  | 、 网站登录/ Log In |  |
|----------------------------------------------------------------------------------------------------|----------------------------|-----------------------------------------------------------------------------|----------------------------------|----------------|--|
| 首页 / Home                                                                                                    |                            |                                                                             |                                  |                |  |
| 主旨演讲 / Presentation                                                                                                    | 用户登录                       |                                                                             |                                  |                |  |
| 会议组委会 / Committees                                                                                                    |                            |                                                                             |                                  |                |  |
| 重要日期 / Important Dates                                                                                                    | 注册邮箱 / Registration Email: | zhangb_abc@163.com                                                          |                                  |                |  |
| 论文投稿 / Submission                                                                                                    | 密码 / Password:             |                                                                             |                                  |                |  |
| 会议议程 / Program                                                                                                    |                            | 密码需6-15位,包含大小写字母和数字<br>Password must be 6-15 characters long, including upp | ercase and lowercase letters and |                |  |
| 会议注册 / Registration                                                                                                    |                            | numbers.                                                                    |                                  |                |  |
| 会议地点 / Conference Venue                                                                                                    |                            | Submit                                                                      |                                  |                |  |
| 资料下载 / Download                                                                                                    | 忘记密码? 请输入您的电子邮件,很          |                                                                             | 发送邮件                             |                |  |
| 联系方式 / Contact                                                                                                    | 伏就会收到一封电子邮件。               |                                                                             |                                  |                |  |
|                                                                                                    |                            |                                                                             |                                  |                |  |

# 3.网站登录/ Website Login

使用注册时的邮箱和密码登录网站。

若您不慎遗忘网站密码,可通过注册邮箱重置并找回密码。

Log in to the website using the email address and password you used for registration. If you accidentally forget your website password, you can reset and retrieve it through your registered email.

| 世界华人不动产学<br><sup>促进房地产离质量可持续发展</sup> Promo           | 会2025年年会 - GCREC2025<br>ting High-Quality and Sustainable Development of Real Estate<br>2025年7月25-27日 中国北京 July 25-27, 2025 in Beijing, China | ign Up |
|------------------------------------------------------|----------------------------------------------------------------------------------------------------|--------|
| 首页 / Home<br>主旨演讲 / Presentation                     | 用户登录                                                                                                    |        |
| 会议组委会 / Committees<br>重要日期 / Important Dates         | 注册邮箱 / Registration Email: zhangb_abc@163.com                                                                                                 |        |
| 论文投稿 / Submission 会议议程 / Program 会议注册 / Registration | 密码 / Password:                                                                                                    |        |
| 会议地点 / Conference Venue                              | Submit                                                                                                    |        |
| 资料下載 / Download<br>联系方式 / Contact                    | るに広地学に加加人の辺り出す取け、取<br>快就会收到一封电子邮件。                                                                                                    |        |

## 4.论文投稿/ Paper Submission

请登录网站后,根据网页提示提交论文。

每位作者可提交多篇论文,每篇论文均会获得一个独立的 ID,并支持论文 信息的编辑及撤稿操作。

Please log in to the website and submit your paper as prompted by the webpage.

Each author can submit multiple papers, and each paper will be assigned a

unique ID. The system also supports editing of paper information and withdrawal of submission.

| 世界华人不动产学会<br><sup>促进房地产离质量可持续发展</sup> Promotin | 2025年年会 - GC<br>ng High-Quality and Sustainable D<br>2025年7月25-27日 中国北京 July ; | REC2025<br>evelopment of Real Estate<br>25-27, 2025 in Beijing, China |   |
|------------------------------------------------|--------------------------------------------------------------------------------|-----------------------------------------------------------------------|---|
| 首页 / Home<br>主旨演讲 / Presentation               | 用户登录                                                                           |                                                                       |   |
| 会议组委会 / Committees<br>重要日期 / Important Dates   | 注册邮箱 / Registration Email:                                                     | zhangb_abc@163.com                                                    |   |
| 论文投稿 / Submission<br>会议议程 / Program            | 密码 / Password:                                                                 |                                                                       |   |
| 会议注册 / Registration                            |                                                                                | Submit                                                                |   |
| 资料下载 / Download<br>联系方式 / Contact              | 忘记密码?请输入您的电子邮件,很<br>快就会收到一封电子邮件。                                               | 发送邮件                                                                  | 1 |

## 5.会议注册/ Conference Registration

在您确认参会后,请在网站上完成缴费,以最终完成会议注册流程。若您

需要发票,请在缴费时准确填写发票抬头及纳税人识别号(国内单位请务必填 写)。

After you confirm your participation, please complete the payment on the website to finalize the conference registration process. If you need an invoice, please accurately fill in the invoice title and taxpayer identification number when making the payment (domestic organizations are required to fill in this information).

| 世界华人不动产学<br><sup>促进房地产高质量可持续发展</sup> Prome |                                                                     |                                                        |                                                   |    |
|--------------------------------------------|---------------------------------------------------------------------|--------------------------------------------------------|---------------------------------------------------|----|
| 首页 / Home                                  |                                                                     |                                                        |                                                   |    |
| 主旨演讲 / Presentation                        | 会议注册 / Registration                                                 |                                                        |                                                   |    |
| 会议组委会 / Committees                         | 注册类型(Registration Type)                                             |                                                        |                                                   |    |
| 重要日期 / Important Dates                     |                                                                     | 提前注册/early bird                                        | 非提前注册/ Non-early                                  |    |
| 论文投稿 / Submission                          |                                                                     | (2025年5月31日以前注册)<br>Registered before May 31, 2025     | (2025年5月31日以后注册)<br>Registered after May 31, 2025 |    |
| 会议议程 / Program                             | GCREC会员 / GCREC Member                                              | 900元                                                   | 1200元                                             |    |
| 会议注册 / Registration                        | 学生(需上传学生证) / Student<br>(Need to upload student ID card)            | 300元                                                   | 500元                                              |    |
| 会议地点 / Conference Venue                    | 眷属 / Accompanying Person                                            | 720元                                                   | 1000元                                             |    |
| 资料下载 / Download                            | 普通或企业代表 / Regular or                                                | 2500元                                                  | 3500元                                             |    |
| 联系方式 / Contact                             | corporate Delegate                                                  |                                                        |                                                   |    |
|                                            | * 注:注册费包含2025年7月26-27日的<br>交付会议注册费后因故不能参会者,说<br>日提出退费的可退50%注册费,7月1日 | 9会议茶歇、两个午餐、两个晚餐。<br>青及时通知大会组委会。 5月31日之<br>1后会议注册费不再退还。 | 前申请可全额退费,6月1日至6月3                                 | 81 |